## Windows8.1 クリーンインストール

 【1】BIOS 起動順序の変更 DVD から起動のための操作 BIOS にてパソコンの起動順序を変更します。
 ※BIOS とは Windows に入る前のパソコンのハードウエアのコントロールをする 機能(ソフト)です。パソコンには Windows に入る前に BIOS 設定画面が用意されて いるものが多数です。パソコンの機種により BIOS のメーカ、内容が違います。

1. DVD ドライブ、ハードディスクドライブの起動順序の変更

Windows8.1 のクリーンインストールを行うには Windows を起動せずに、DVD から 「setup」プログラムを直接起動する必要があります。 今回は Windows8.1 の DVD-ROM から直接起動しインストールを行います。 通常、内臓ハードディスクから Windows が起動されますが、今回は DVD からパンコ ンを起動する必要があり、「DVD・ROM」の起動順序を1番最初に、「ハードディスク」 の起動順序を2番目に変更します。

通常の起動順序:

- [1] ハードディスク
- [2] **DVD** ドライブ
- [3] その他(ネットワーク、USBメモリ、フロッピードライブ等) ※今回は使用しません。

✓ Windows を 「DVD から直接起動」してインストールするための起動順序:
 [1] DVD ドライブ

2 ベードディスク

[3] その他(ネットワーク、USBメモリ、フロッピードライブ等) ※今回は使用しません。

パソコンの電源を入れると最初に「BIOS 入口」画面が表示されます。

電源を入れた直後の画面が「BIOS入口」画面になります。以下例を示します。

「BIOS 設定」画面に入るには所定のキーを押す必要があります。

パソコンメーカ、機種によって「BIOS 入口」画面が異なり、また「BIOS 設定」 画面 に入るためのキーボードの入力キーが異なります。

電源を入れて、Windows に入る前、すばやく所定のキーを押してください。 (ノートパソコンの場合多くは「F2」、デスクトップの場合「F2」「Delete」等)

※「F2」キーはファンクションキーと呼ばれるもののひとつで数字のキーの上に横一 列に並んでいるキーです。 1) 「BIOS 設定」画面の入り方

以下は電源投入直後の初期画面(例)です。これが「BIOS 入口」画面です。 パソコンにより表示が異なります。キーボードの所定のキーを押します。

《例 1》以下の表示どおりに「F12」 Boot Menu を押します。
 このケースの場合「F12」 Boot Menu で設定に入れます。
 (「F2」でも手順は増えますが、設定はできます。)

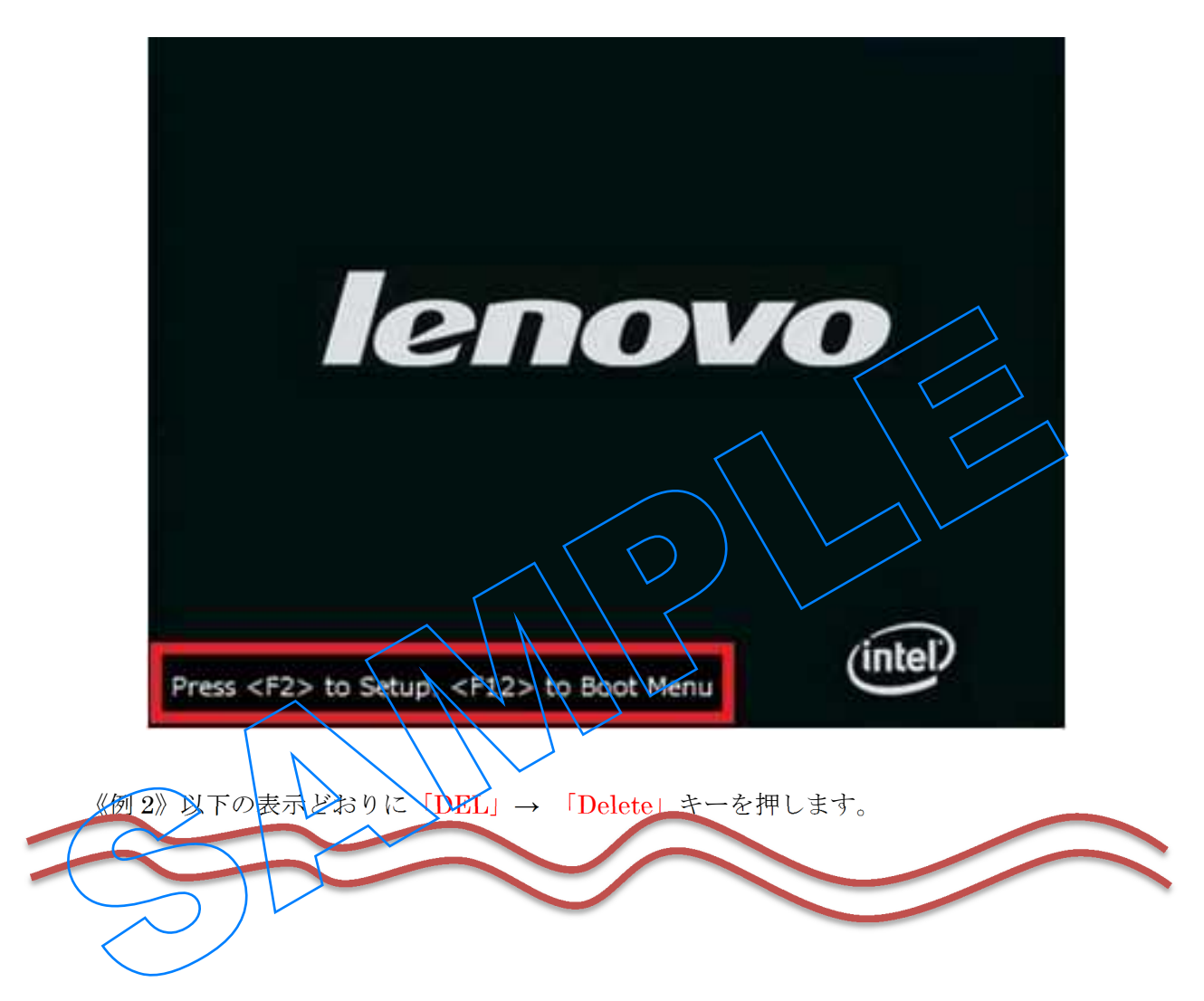

- 【2】Windows8.1 のインストール《I》 セットアップの開始 1) パソコンを電源が入った状態にします。
  - (Windows8.1のDVD・ROMをパソコンにセットするため電源を入れます)
  - 2) パソコンの「Windows 8.1 セットアップ DVD-ROM」 をドライブに挿入します。

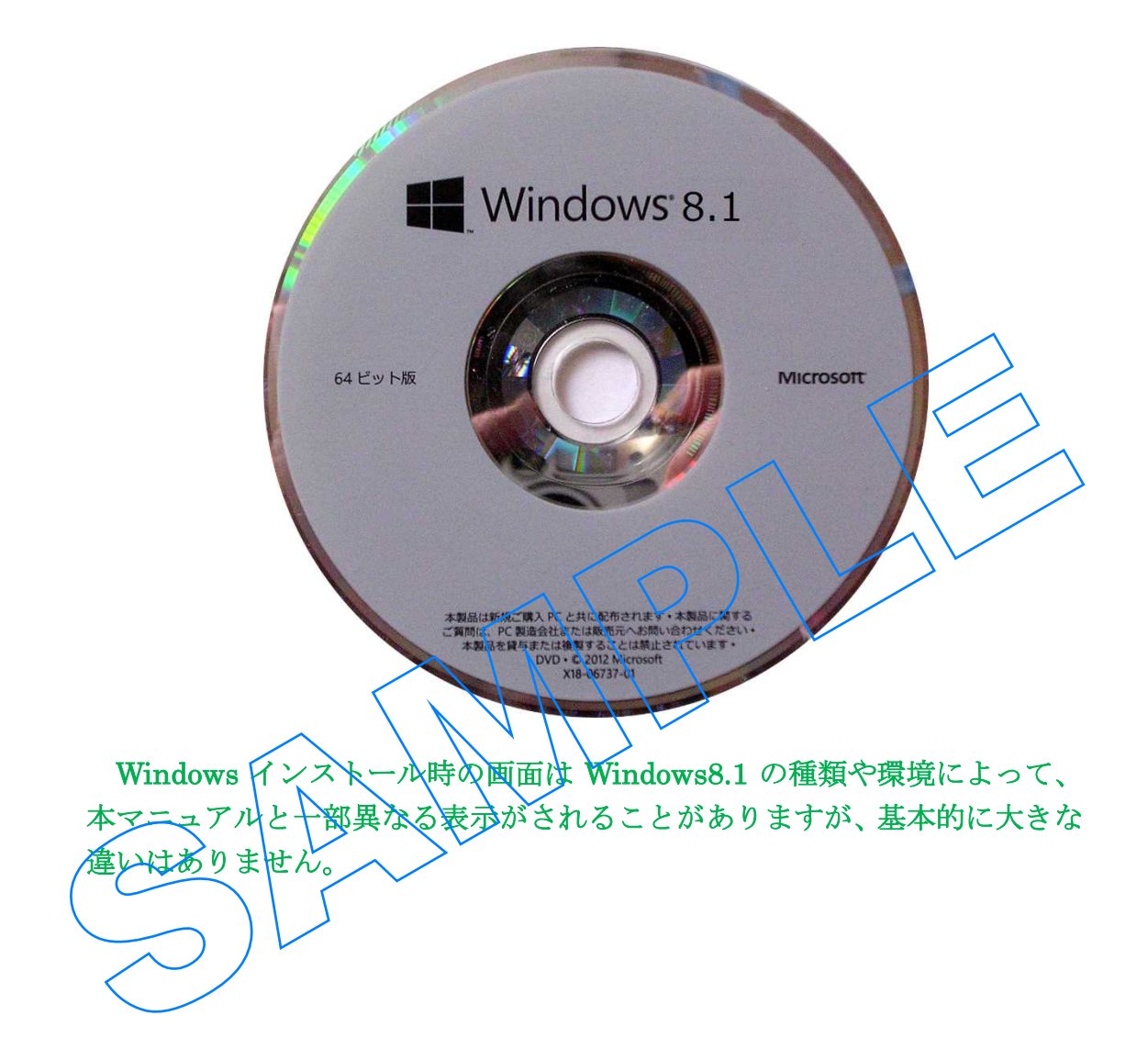

- 3) Windows 上でインストール DVD-ROM が自動起動すると、インストールを実行 するか否かを問われる場合がありますが、そのセットアップは終了して、Windows を再起動してください。 WindowsXP や WindowsVista に Windows8.1 の DVD は 自動起動しようとするとエラーがでますがその場合もエラーメッセージを終了させ 再起動してください。
- 4) パソコンが再起動します。

先ほど変更に使った「BIOS 入口」 画面は何もせずそのまま続けて起動してください。

| American<br>Megatrends                                                                                                    |
|----------------------------------------------------------------------------------------------------|
| AMIBIOS(C)American Megatrends, Inc.<br>945P-A Release 10/18/2005<br>CPU: Intel(R) Celeron(R) CPU 2.80GHz<br>Speed : 2.80 Ghz |
| The MCH is operating with DDR2 533/CL4 in Dual-Channel<br>Initializing USB Controllers Done .<br>3456MB OK                   |
| Press F2 to Run SETUP                                                                                                    |
| 5) 以下の表示が画面に現れたら、すぐに「Enter」等のキーボードのキーをどれか押し<br>てください。タイミンダが合わず失敗したら、やり直してください。                                               |
| Press any key to boot from CD or DVD_                                                                                        |
|                                                                                                    |
|                                                                                                    |
|                                                                                                    |

次へ(N)

```
6) DVD からの起動が始まり、Windows8.1 のセットアップが始まります。
7) 画面が変わります。
     日本に在住で日本語を使用する場合は図のように設定されていれば OK です。
     設定が終わったら、
                       | (V
                          教押し
                              て進みます。
      日本語以外、地域が日本以外の方は適切な値を設定してください。
                                                  Windows セットアップ
                        Windows<sup>®</sup> 8
              インストールする言語(E): 日本語(日本)
                                                    -
               時刻と通貨の形式(工): 日本語(日本)
                                                    •
            キーボードまたは入力方式(<u>K</u>): Microsoft IME
                                                    -
                キーボードの種類(Y): 日本語キーボード(106/109キー)
                                                    言語とその他の項目を入力してから [次へ]をクリックしてください。
```

```
\mathbf{5}
```

© 2012 Microsoft Corporation. All rights reserved.

8)「今すぐインストール(I)」を押してください。

次に「セットアップを始めています」の表記が出ます。しばらく待ってください。

| Windows セットアップ                                                       |                       |
|----------------------------------------------------------------------|-----------------------|
| Windows <sup>.</sup> 8                                               |                       |
| 今すぐインストール(1)                                                         |                       |
| コンビュータを修復する(R)<br>® 2012 Microsoft Corporation. All rights reserved. |                       |
|                                                                      |                       |
| セットアップを始めています                                                        |                       |
|                                                                      | windows ピットアップを始めています |

9) プロダクトキーの入力

以下の画面がでたらプロダクトキーを入力します。

|                           | ビーー<br>Windows のライセンス認証を行うためのプロダクト キーを入力してください                                                                                                    |
|---------------------------|----------------------------------------------------------------------------------------------------|
|                           | プロダクト キーは、Windows が入っていたパッケージの背面か Windows 購入時のメッセージに記載されています。                                                                                                    |
|                           | プロダクトキーは次のような形式です: X00000-X00000-X00000-X00000<br>ハイアンは自動的に入力されます。<br>  X0000X-X0000X-X0000X-X0000X                                                                                                    |
|                           | ブライパシーに関する声明(2) 法へ(2)                                                                                                    |
|                           |                                                                                                    |
| 10) ライセンス条項を<br>「次へ(N)」を押 | 売み、よければ、同意します(A)」にチェックをいれて、<br>して進みます。                                                                                                    |
|                           |                                                                                                    |
|                           | CG 🎪 Windows セットアップ                                                                                                    |
|                           | ライセンス条項                                                                                                    |
|                           | マイクロソフト ブレリリース ソフトウェア ライセンス条項 ^                                                                                                    |
|                           | WINDOWS 8.1 PRO                                                                                                    |
|                           | Microsoft Windows 8.1 Proをお選びいただきありがとうございます。<br>本文は、あ客様と Microsoft Corporation (またはお客様の所在地に応じた、その<br>関連会社)の間で締結される、上記のブレリリース シフトウェアの使用権を定めた<br>ライセンス契約書です。本ソフトウェアにライセンス条項が付風している場合は、当<br>該ライセンス条項が画面に表示される条項より優先されるか、または当該ライセン<br>ス条項によって画面に表示される条項が変更されることがあります。 |
|                           | 便宜上、本ライセンス条項は2つの部分で構成されています。最初の部分には、<br>導入的な条項が質疑応答形式で記載されています。その後に続く追加条項には、<br>内容がより詳細に記載されています。すべての条項が重要であり、一体となってお >                                                                                                    |
|                           |                                                                                                    |
|                           |                                                                                                    |
|                           |                                                                                                    |
|                           |                                                                                                    |
| 1 情報の収集                   | 2 Windows をインストールしています                                                                                                    |

11) 下側の「カスタム: Windows のみをインストールする(詳細設定)」をクリックします。

|                                        | Control windows セットアップ                                                                                                    |
|----------------------------------------|----------------------------------------------------------------------------------------------------|
|                                        | インストールの種類を選んでください                                                                                                    |
|                                        | <b>アップガレード:Windows をインストールし、ファイル、設定、アプリを引き継ぐ(U)</b><br>このオプションでは、ファイル、設定、アプリが Windows に引き継がれます。このオプションは、サポートされているパ<br>ージョンの Windows が現こ PO で実行されている場合にのみ使うことができます。                                                                                                    |
|                                        | カスタム: Windows のみをインストールする(詳細語定义/C)<br>このイブションでは、アイル。設定、アブルが Windows に3月後継がにません。パーティションとドライブに変更を加<br>える場合は、イントレディス力を使って PG を起動してくたさい。手順を破ける前に、ファイルむパックアップする<br>ことをお勧めします。                                                                                                    |
|                                        | ヘルプを表示する(日)                                                                                                    |
|                                        |                                                                                                    |
| 1 情報の収集                                | 2 Windows ErU2N-/JUTUET                                                                                                    |
| :側の「アップク<br>人下のメッセーシ<br>「閉じる(C)」をク<br> | <sup>*</sup> レード:Windows のみをインストール(詳細設定)(C)」を選ぶと<br><sup>ジ</sup> が出て、先に進めません。<br><sup>&gt;</sup> リックすると「今すぐインストール(I)」のインストール画面に戻りま                                                                                                    |
|                                        | ن المراجع المراجع ا |
|                                        | 互換性のレポート<br>Windows インストール メディアを使用してコンピュータが起動され<br>ました。Windows を通常起動するために、インストール メディアを取<br>りだして コンピュータ を再起動してください。その後、インストー<br>ルメディアを挿入し、アップグレードを再実行してください。(アップ<br>グレードを実行するときは、[新規インストール(カスタム)])を選択し<br>ないでください。[新規インストール (カスタム)]) すると、<br>Windows の新しいコピーがインストール され、ユーザ の プログラム<br>および設定が削除されます)。                                                                                                    |
|                                        | (閉じる(C))                                                                                                    |
|                                        |                                                                                                    |